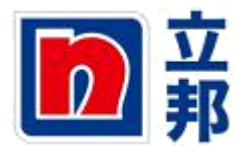

# 供应商报价

1.点击抬头位置的"投标接受和拍卖"

| 一 一 一 一 元 三 元 三 元 三 元 三 元 三 元 三 元 三 元 三 |                                                                                                    |                                                                                                    |                                                                                                    |                                                                                                    |  |
|-----------------------------------------|----------------------------------------------------------------------------------------------------|----------------------------------------------------------------------------------------------------|----------------------------------------------------------------------------------------------------|----------------------------------------------------------------------------------------------------|--|
| 购订单协作 供应商预测查询 NP                        | custom role 投标接收和                                                                                                    | 拍卖 供应商修改log                                                                                                    | 发展预制                                                                                                    |                                                                                                    |  |
| 立商自助服务   査看未清采购订单                       | 查看续运通知   查看发现                                                                                                    |                                                                                                    |                                                                                                    |                                                                                                    |  |
| 12商自助服务                                 |                                                                                                    |                                                                                                    |                                                                                                    |                                                                                                    |  |
| 户收藏夹 三 🗆                                | 4                                                                                                    | 开始页                                                                                                    |                                                                                                    |                                                                                                    |  |
|                                         | <ul> <li>         - 查找         - 查找         - 查找         - 查找         - 查找         - 支援         - 表示         - 表示         - 表示         - 表示         - 表示         - 无法         - 无法         - 一        </li></ul> | 开始页           新聞           ●           ●           ●           ●           ●           ●           ●           ●           ●           ●           ●           ●           ●           ●           ●           ●           ●           ●           ●           ●           ●           ●           ●           ●           ●           ●           ●           ●           ●           ●           ●           ●           ●           ●           ●           ●           ●           ●           ●           ●           ●           ●           ●           ●           ●           ●           ●           ●           ●           ●           ●           ● | <u>新者的共称订单</u><br>新 (40) 和 <u>巨更改</u> (23)<br><u>处理</u> 主<br>強込 和 部分強込<br><u>所者的投票和支援保证</u><br>三提芝 和 三性差<br><u>刻速</u> | 所實強义         担接受         和         部分接受           已推进         到速         新育的计划协议发布         重控           新育的注意         处理主         新育的速度 |  |

2.进入如下界面,可以在响应编号列看到,没有 30xxxx 的表明没有报价,有 30xxxx 表明 已经报价。点击寻源单号(20xxxxx),进入寻源单。

| 活动的查询                                                             |                                                                                                    |           |      |      |            |          |       | -    |          |          |
|-------------------------------------------------------------------|----------------------------------------------------------------------------------------------------|-----------|------|------|------------|----------|-------|------|----------|----------|
| <ul> <li>网上投标接收 全部</li> <li>网上拍卖 全部</li> <li>无关划分配 New</li> </ul> | <mark>(141)</mark> 三史布 (16) 三述束 (102) 三完成 (0)<br>(0) 三 <u>支</u> 布 (0) 三述束 (0) 三光成 (0)<br>Query (10) |           |      |      |            |          |       |      |          |          |
| 网上投标接收 - 全部                                                       |                                                                                                    |           |      |      |            |          |       |      |          |          |
| ▶ 显示快速标准维护                                                        |                                                                                                    |           |      |      |            |          | -     |      | 更改查询 定义的 | 所的查询 个性化 |
| 祝留:[标准祝图]                                                         | ▼   创建回应   显示事件 显示回应                                                                                | 打印預宽   副新 | 与出 ∡ |      |            |          |       |      |          | 过滤器 设置   |
| 日 事件编号                                                            | 事件描述                                                                                                | 事件类型      | 事件状态 | 开始日期 | 结束日期       | 响应编号     | 响应状态  | 事件版本 | 响应版本     | Q&A 🔺    |
| 20002412                                                          | (0020002411 复制)                                                                                     | 询报价       | 已发布  |      | 2012.11.17 |          | 未创建投标 | 1    |          | 0        |
| 20002411                                                          | PURCHASER10 16.11.2012 15:10                                                                        | 询报价       | 已没布  |      | 2012.11.17 |          | 未创建投标 | 1    |          | 0        |
| 20002410                                                          | PURCHASER10 15.11.2012 14:11:03                                                                     | 询报价       | 已发布  |      | 2012.11.16 | 30002516 | 已接受   | 1    | 2        | 0        |
| 20002409                                                          | PURCHASER10 14.11.2012 17:09:38                                                                     | 询报价       | 已发布  |      | 2012.11.15 | 30002515 | 已接受   | 1    | 2        | 0        |
| 20002408                                                          | test for report                                                                                     | 询报价       | 已发布  |      | 2012.11.15 | 30002514 | 已接受   | 1    | 2        | 0        |
| 20002407                                                          | PURCHASER02 2012.11.14 10:31                                                                        | 询报价       | 已没布  |      | 2012.11.15 | 30002513 | 已接受   | 1    | 2        | 0        |
| 20002404                                                          | PURCHASER01 2012.11.12 14:29                                                                        | 询报价       | 已发布  |      | 2012.11.14 | 30002510 | 已提交   | 1    | 2        | 0        |
| 20002400                                                          | 办公桌询价                                                                                               | 询报价       | 已发布  |      | 2012.10.26 | 30002506 | 已接受   | 1.   | 2        | 0        |
| 20002399                                                          | PURCHASER10 25.10.2012 13:23:08                                                                     | 询报价       | 已没有  |      | 2012.10.26 | 30002505 | 已接受   | 1    | 2        | 0        |
| 20002397                                                          | 办公用品询价                                                                                              | 询报价       | 已发布  |      | 2012.10.26 | 30002501 | 已提交   | 1    | 2        | 0 🖵      |

3.点击创建回应(若不参与报价则点击"不参与")

| 显示 R            | Fx: 20                  | 002411                                                         |                   |                                 |                                      |             |
|-----------------|-------------------------|----------------------------------------------------------------|-------------------|---------------------------------|--------------------------------------|-------------|
| RFx编号 2<br>RFx態 | 0002411 RFx<br>成本号 1 投机 | <b>《名称 PURCHASER10 16.11.2012 15:10</b><br><b>标接收版本类型</b> 活动版本 | RFX 状态 已发布 RFx 开始 | 目期 提交期限 2012.11.17 00:00:00 UT( | 2+8 <b>剩余时间</b> RFx 编号 0 天数 08:32:49 | RFx 所有者 账 三 |
| 美闭   [          | 打印预览   [制]              | 新   参与] 不参与] 创建回应 [ 日题                                         | 和答案(0) 等出 系统信息 创  | 速內存快照                           |                                      |             |
| 投标              | 教教信息 項目                 | 1 注释和附件                                                        |                   |                                 |                                      |             |
| 投标接收参加          | tt   问题   注:            | 释和附件 条件                                                        |                   |                                 |                                      |             |
| <b>버</b> 区:     | UTC+8                   |                                                                |                   |                                 |                                      |             |
| 开始日期:           |                         | 00:00:00                                                       |                   |                                 |                                      |             |
| 提交期限:*          | 2012.11.17              | 00:00:00                                                       |                   |                                 |                                      |             |
| 开放日期:           |                         | 00:00:00                                                       |                   |                                 |                                      |             |
| 货币:             | CNY                     |                                                                |                   |                                 |                                      |             |
|                 |                         |                                                                |                   |                                 |                                      |             |
| ▼ 合作伙伴          | 和交货信息                   |                                                                |                   |                                 |                                      |             |
| -<br>           | 加」 发送电子邮                | 存 调用 清除                                                        |                   |                                 |                                      |             |
| 功能              |                         |                                                                | 编号                | 名称                              | 电话号码                                 |             |
|                 | *                       |                                                                |                   | 桜 三                             |                                      |             |

**4.**先点击项目,在含税价列输入含税价格,在税码列输入税码,然后回车。完成后点击检查,检查后没有问题,点击提交。

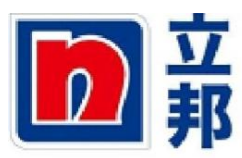

| 创建 RFX            | 凹 AY                     |             |         |        |                  |      |       |      |          |     |           |      |               |       |      |      |      |           |    |
|-------------------|--------------------------|-------------|---------|--------|------------------|------|-------|------|----------|-----|-----------|------|---------------|-------|------|------|------|-----------|----|
| RFx 响应编号 3000     | 12517 RFx 号 20002411     | 状态 处理       | # 提文期間  | 2012.1 | 11.17 00:00:00 U | TC+8 | 刺余时间( | ) 天數 | 08:32:03 | 3   | RFx 所有着 张 | Ξ    | 总计值 0.00 CNY  | RFx 档 | 各版本书 | 活动版本 | RF)  | 版本号       | 1  |
| 授文 美丽   .         | 用读[打印顶宽] 检查] 對存          | <u>\$</u> 8 | 入 间藏和卷案 | ())    | 系统信息 创始          | 内存決照 |       |      |          |     |           |      |               |       |      |      |      |           |    |
| 投标接收信息            | 現目 注释和附件                 | 条件          | 1.2 BB  | 1      |                  |      |       |      |          |     |           |      |               |       |      |      |      |           |    |
| ▼ 項目概定            |                          |             |         |        |                  |      |       |      |          |     |           |      |               |       |      |      |      |           | i  |
| 明細 添加新的。          | [ 复制 粘贴   新除   计算        | 白下載         | 上传      |        |                  |      |       |      |          |     |           |      |               | -     | _    |      |      | 1.0041-00 |    |
| 行号                | 措述                       | 项目类型        | 物料号码    | 教料组    | 物料组描述            | 所需数量 | 提交数量  | 单位   | 净价       | 货币  | 价格数量单位    | 总计值  | 交货日期          | 内部项目  | 税码   | 含税价  | 包装单位 | 措述        | 包支 |
| • 6001            | 涂易乐(Toynol) FS-204 表面活性剂 | 物料          | 1000001 |        | PC 8000 产品       | 1    | 1     | KG   | 0.00     | CNY | 1         | 0.00 | 打开 2012.11.23 | 1     | 14   | 10   | BAG  | bag       | 2  |
| - 60002 E         | ANDAL WOOD 092           | 新料          | 1000002 | 1005   | PC 8000 #류       | 1    | 1     | DR   | 0.00     | CNY | 1         | 0.00 | 打开 2012.11.23 | 2     | J4   | 20   | 0R   | 綇         | 10 |
| • 🐻 <u>0003</u> 🗊 | 19337柠檬香精                | 物料          | 1000003 | 1005   | PC 8000 产品       | 1    | 1     | KG   | 0.00     | CNY | 1         | 0.00 | 打开 2012.11.23 | 3     | 34   | 30   | (G   | 千克        |    |
| • 🙀 0004 🗊        | ANCAMINE 1784 环氨树脂圈化剂    | 物料          | 1000004 | 1005   | PC 8000 产品       | 1    | 1     | KG   | 0.00     | CNY | 1         | 0.00 | 打开 2012.11.23 | 4     | J4   | 40   | DR   | 桶         | 10 |
| • 👼 <u>0005</u> 🗊 | HEC-100000纤维素            | 物料          | 1000005 | 1005   | PC 8000 产品       | 1    | 1     | KG   | 0.00     | CNY | 1         | 0.00 | 打开 2012.11.23 | 5     | 34   | 50   | (G   | 千克        |    |
|                   |                          |             |         |        |                  |      |       |      |          |     |           |      |               | 1     |      |      |      |           |    |

5.提交成功,如下显示。

| · · · · · · · · · · · · · · · · · · ·                                                                                                    | *** = ***                                                                                                    | · • • • • • • •                                                 | NH 20121                         | 1 17 00-00-00 10                                              | TC . 9                   |                                                        | -00-20-                                 |                                |                            | _                                      | H-LM 120 21 CH                                                                            |                           | ****                       | -                                                       | ÷ 0                           |                  |
|----------------------------------------------------------------------------------------------------|----------------------------------------------------------------------------------------------------|-----------------------------------------------------------------|----------------------------------|---------------------------------------------------------------|--------------------------|--------------------------------------------------------|-----------------------------------------|--------------------------------|----------------------------|----------------------------------------|-------------------------------------------------------------------------------------------|---------------------------|----------------------------|---------------------------------------------------------|-------------------------------|------------------|
| 时应编号 30002317 RFX 号 20002411                                                                                                    | 47.45 0.120                                                                                                    | (1)2000 #                                                       | IPR 2012.1                       | 1.17 00.00.00 0                                               | 10+0                     | WISH PILEI 07                                          | g( 00.29.,                              | 0                              | REX HT4141 71              | -                                      | 息可但 120.21 CN                                                                             | T REX L                   | <u>48</u> NK A             |                                                         | ,⇔ κι                         | FX M             |
| 提交 RFx 应答 0030002517                                                                                                    |                                                                                                    |                                                                 |                                  |                                                               |                          |                                                        |                                         |                                |                            |                                        |                                                                                           |                           |                            |                                                         |                               |                  |
|                                                                                                    |                                                                                                    |                                                                 |                                  |                                                               |                          |                                                        |                                         |                                |                            |                                        |                                                                                           |                           |                            |                                                         |                               |                  |
|                                                                                                    |                                                                                                    |                                                                 |                                  |                                                               |                          |                                                        |                                         |                                |                            |                                        |                                                                                           |                           |                            |                                                         |                               |                  |
| 司 打印预览 刷新 提取 导出                                                                                                    | 问题和答案((                                                                                                    | 0) 系统信息                                                         | 创建内有                             | 学快照                                                           |                          |                                                        |                                         |                                |                            |                                        |                                                                                           |                           |                            |                                                         |                               |                  |
|                                                                                                    |                                                                                                    |                                                                 |                                  |                                                               |                          |                                                        |                                         |                                |                            |                                        |                                                                                           |                           |                            |                                                         |                               |                  |
|                                                                                                    |                                                                                                    |                                                                 |                                  |                                                               |                          |                                                        |                                         |                                |                            |                                        |                                                                                           |                           |                            |                                                         |                               |                  |
| 投标接收信息 項目 注释和附件                                                                                                    | 条件                                                                                                    | に总 銀路                                                           | ŧ                                |                                                               |                          |                                                        |                                         |                                |                            |                                        |                                                                                           |                           |                            |                                                         |                               |                  |
| 投标接收信息 <b>项目</b> 注释和附件                                                                                                    | 条件                                                                                                    |                                                                 | •                                |                                                               |                          |                                                        |                                         |                                |                            |                                        |                                                                                           | _                         |                            |                                                         |                               | _                |
| 投标接收信息 <b>或目</b> 注释和附件 质目概觉                                                                                                    | 条件 ;                                                                                                    | にき 鉄路                                                           | £                                |                                                               |                          |                                                        |                                         |                                |                            |                                        |                                                                                           |                           |                            |                                                         |                               | F                |
| 数存接改信息 項目 注降和时件<br>刻目構成<br>調査 (初加新約→) (支利)[私防(利除)](计3<br>行号 構造                                                                                                    | 条件<br>第位<br>下載<br>、<br>项目类型                                                                                                    | <ol> <li>(二总) 跟 B</li> <li>(上传)</li> <li>初料号码</li> </ol>        | (物料组                             | 物料坦措述                                                         | 所需数量                     | 提交数量 月                                                 | 位 净价                                    | 货币                             | 价格数量单位                     | 总计值                                    | 交货日期                                                                                      | 内部项目号                     | 税码                         | 含親价                                                     | 包装单位                          | F                |
| 校祥操牧信息 東日 注释和時件                                                                                                    | 条件<br>(集件) (第二) (第二) < | に总 鉄田<br>上传<br>初料号码<br>1000001                                  | •<br>物料组<br>1005                 | 物料坦措述<br>PC 8000 产品                                           | 所需数量<br>1                | 提交数量 年<br>1 Ki                                         | 位 净价<br>8.55                            | 货币<br>CNY                      | 价格数量单位<br>1                | 总计值<br>8.55                            | 交货日期<br>打开 2012.11.23                                                                     | 内部项目号<br>1                | 秋码<br>J4                   | 含税价<br>10.000000                                        | 包装单位<br>BAG                   | F                |
| 校府接收信息 項目 注降和附件     英目観覚     「商品」添加新作业 (互利) 特別 利容 (目容)     「行う 通道     「「「」」     「「」」     「「」」     「「」」     「「」」     「「」」     「」     「」     「」     「」     「」     「」     「」     「」     「」     「」     「」     「」     「」     「」     「」     「」     「」     「」     「」     「」     「」     「」     「」     「」     「」     「」     「」     「」     「」     「」     「」     「」     「」     「」     「」     「」     「」     「」     「」     「」     「」     「」     「     「」     「」     「」     「     「     「     「」     「     「     「     「     「     「     「     「     「     「     「     「     「     「     「     「     「     「     「     「     「     「     「     「     「     「     「     「     「     「     「     「     「     「     「     「     「     「     「     「     「     「     「     「     「     「     「     「     「     「     「     「     「     「     「     「     「     「     「     「     「     「     「     「     「     「     「     「     「     「     「     「     「     「     「     「     「     「     「     「     「     「     「     「     「     「     「     「     「     「     「     「     「     「     「     「     「     「     「     「     「     「     「     「     「     「     「     「     「     「     「     「     「     「     「     「     「     「     「     「     「     「     「     「     「     「     「     「     「     「     「     「     「     「     「     「     「     「     「     「     「     「     「     「     「     「     「     「     「     「     「     「     「     「     「     「     「     「     「     「     「     「     「     「     「     「     「     「     「     「     「     「     「     「     「     「     「     「     「     「     「     「     「     「     「     「     「     「     「     「     「     「     「     「     「     「     「     「     「     「     「     「     「     「     「     「     「     「     「     「     「     「     「     「     「     「     「     「     「     「     「     「     「     「     「     「     「     「     「     「     「     「     「     「     「     「     「     「     「     「     「     「     「     「     「     「     「 | 条件<br>第值 下載 、       项目类型       初料       初料                                                                                                    | に总<br>取用                                                        | 物料组<br>1005<br>1005              | 物料组播述<br>PC 8000 产品<br>PC 8000 产品                             | 所需数量<br>1<br>1           | 提交数量 A<br>1 Ki<br>1 Di                                 | 位 净价<br>8.55                            | 货币<br>CNY<br>CNY               | 价格数量单位<br>1<br>1           | 总计值<br>8.55<br>17.09                   | 交货日期<br>打开 2012.11.23<br>打开 2012.11.23                                                    | 內部项目号<br>1<br>2           | 税码<br>J4<br>J4             | 含税价<br>10.000000<br>20.000000                           | 包装单位<br>BAG<br>DR             | F                |
|                                                                                                    | 条件         :           客位         下載           项目类型         ·           初料         ·           初料         ·                                                                                                    | に总<br>取時                                                        | 物料组<br>1005<br>1005<br>1005      | 物料组播述<br>PC 8000 产品<br>PC 8000 产品<br>PC 8000 产品               | 所需数量<br>1<br>1<br>1      | 提交数量 4<br>1 Ki<br>1 Di<br>1 Ki                         | ·位 净价<br>8.55<br>17.05<br>25.64         | 货币<br>CNY<br>CNY<br>CNY        | 价格数量单位<br>1<br>1<br>1      | 息计值<br>8.55<br>17.09<br>25.64          | 交货日期<br>打开 2012.11.23<br>打开 2012.11.23<br>打开 2012.11.23                                   | 内部项目号<br>1<br>2<br>3      | 税码<br>J4<br>J4<br>J4       | 含税价<br>10.000000<br>20.000000<br>30.000000              | 包装单位<br>BAG<br>DR<br>KG       | F<br>B<br>B<br>B |
|                                                                                                    | 条件         :           家位         下載           双目类型         初料           初料         初料           初料         初料           初料         初料                                                                                                    | に总 鉄路<br>上传<br>物料号码<br>1000001<br>1000002<br>1000003<br>1000004 | *<br>初料组<br>1005<br>1005<br>1005 | 物料组播述<br>PC 8000 产品<br>PC 8000 产品<br>PC 8000 产品<br>PC 8000 产品 | 所需数量<br>1<br>1<br>1<br>1 | 提交数量 4<br>1 Ki<br>1 Di<br>1 Ki<br>1 Ki<br>1 Ki<br>1 Ki | 位 净价<br>8.55<br>17.05<br>25.64<br>34.15 | 发币<br>CNY<br>CNY<br>CNY<br>CNY | 价格数量单位<br>1<br>1<br>1<br>1 | 总计值<br>8.55<br>17.09<br>25.64<br>34.19 | 交货日期<br>打开 2012.11.23<br>打开 2012.11.23<br>打开 2012.11.23<br>打开 2012.11.23<br>打开 2012.11.23 | 内部项目号<br>1<br>2<br>3<br>4 | 税码<br>J4<br>J4<br>J4<br>J4 | 含税价<br>10.000000<br>20.000000<br>30.000000<br>40.000000 | 包装单位<br>BAG<br>DR<br>KG<br>DR | F<br>B<br>t      |

## 补充:针对同一个寻源单号(20xxxxx),也可以批量导入价格

1.在进入寻源单后,点击项目,点击"下载"

| 创头    | TRFx )             | 回应                       |              |          |        |                 |      |        |    |          |     |         |      |               |          |             |          |       |       |
|-------|--------------------|--------------------------|--------------|----------|--------|-----------------|------|--------|----|----------|-----|---------|------|---------------|----------|-------------|----------|-------|-------|
| RFx F | 向应编号 3000          | 2518 RFx 号 20002412      | <b>状态</b> 处理 | ≠ 提交期限   | 2012.1 | 1.17 00:00:00 U | TC+8 | 剩余时间 0 | 天数 | 08:07:47 | RFx | 所有者 张 三 | 总计   | 值 0.00 CNY    | RFx 应答版7 | <b>k号</b> 消 | 目动版本     | RFx 版 | 本号 1  |
| 提交    | 美闭   [             | R读 打印预览 / 检查 著存          | <b>1</b>     | 1入 问题和答案 | (0)    | 系统信息 创建         | 内存快照 |        |    |          |     |         |      |               |          |             |          |       |       |
| 2     | 投标接收信息             | <b>或目</b> 注释和附件          | 条件           |          | 1      |                 |      |        |    |          |     |         |      |               |          |             |          |       |       |
| ▼项    | 目概定                |                          | _            |          |        |                 |      |        |    |          |     |         |      |               |          |             |          |       |       |
| 明     | <b>细</b> 添加新的。     | 夏利 粘贴 罰除   计算            | 下载           | E使       |        |                 |      |        |    |          |     |         |      |               |          |             |          |       | 1 160 |
|       | 行号                 | 描述                       | 项目类型         | 物料号码     | 物料组    | 物料组描述           | 所需數量 | 挹交数量   | 单位 | 净价       | 货币  | 价格数量单位  | 总计值  | 交货日期          | 内部项目号    | 税码          | 含税价      | 包装单位  | 描述    |
|       | 0001 🖬             | 涂易乐(Toynol) FS-204 表面活性剂 | 物料           | 1000001  |        | PC 8000 产品      | 1    | 1      | KG | 参看条件     | CNY |         | 0.00 | 打开 2012.11.23 | 1        |             | 0.000000 | BAG   | bag   |
|       | . \overline 0002 🖂 | ANDAL WOOD 092           | 物料           | 1000002  | 1005   | PC 8000 产品      | 1    | 1      | DR | 参看条件     | CNY |         | 0.00 | 打开 2012.11.23 | 2        |             | 0.000000 | DR    | 桶     |
|       | • <u>6003</u> E    | 19337柠檬香精                | 物料           | 1000003  | 1005   | PC 8000 产品      | 1    | 1      | KG | 参看条件     | CNY |         | 0.00 | 打开 2012.11.23 | 3        |             | 0.000000 | KG    | 千克    |
|       | 0004 🖂             | ANCAMINE 1784 环氧树脂圈化剂    | 物料           | 1000004  | 1005   | PC 8000 产品      | 1    | 1      | KG | 参看条件     | CNY |         | 0.00 | 打开 2012.11.23 | 4        |             | 0.000000 | DR    | 桶     |
|       | • <u>ब 0005</u> हा | HEC-100000纤维素            | 物料           | 1000005  | 1005   | PC 8000 产品      | 1    | 1      | KG | 参看条件     | CNY |         | 0.00 | 打开 2012.11.23 | 5        |             | 0.000000 | KG    | 千克    |
|       |                    |                          |              |          |        |                 |      |        |    |          |     |         |      |               |          |             |          |       |       |

### 2.然后点击"另存为",建议存在桌面上。

| 项目概觉              |                            |           |             |           |              |           |      |    |      |     |        |      |                |        |      |            |      |     |
|-------------------|----------------------------|-----------|-------------|-----------|--------------|-----------|------|----|------|-----|--------|------|----------------|--------|------|------------|------|-----|
| 月編 添加新的           | - 【复制 粘贴 删除 】 计算           | 位 下载      | 上传          |           |              |           |      |    |      |     |        |      |                |        | ~    |            |      | Fil |
| 行号                | 描述                         | 项目类型      | 物料号码        | 物料组       | 物料组描述        | 所需数量      | 挹交数量 | 单位 | 净价   | 货币  | 价格数量单位 | 总计值  | 交货日期           | 内部项目号  | 税码   | <b>含税价</b> | 包装单位 | 推   |
| • 🗿 0001 🗐        | ) 涂易乐(Toynol) FS-204 表面活性剂 | 物料        | 1000001     |           | PC 8000 产品   | 1         | 1    | KG | 参看条件 | CNY |        | 0.00 | 打开 2012.11.23  | 1      |      | 0.000000   | BAG  | ba  |
| • 👼 0002 🗊        | ANDAL WOOD 092             | 物料        | 1000002     | 1005      | PC 8000 产品   | 1         | 1    | DR | 参看条件 | CNY |        | 0.00 | 打开 2012.11.23  | 2      |      | 0.000000   | DR   | 槓   |
| • 🐻 0003 🗊        | 19337柠檬香精                  | 物料        | 1000003     | 1005      | PC 8000 产品   | 1         | 1    | KG | 参看条件 | CNY |        | 0.00 | 打开 2012.11.23  | 3      |      | 0.000000   | KG   | Ŧ   |
| • 🐻 <u>0004</u> 🗊 | ANCAMINE 1784 环氧树脂固化剂      | 物料        | 1000004     | 1005      | PC 8000 产品   | 1         | 1    | KG | 参看条件 | CNY |        | 0.00 | 打开 2012.11.23  | 4      |      | 0.000000   | DR   | 桶   |
| • 🐻 0005 🖂        | HEC-100000纤维素              | 物料        | 1000005     | 1005      | PC 8000 产品   | 1         | . 1  | KG | 参看条件 | CNY |        | 0.00 | 打开 2012.11.23  | 5      |      | 0.000000   | KG   | Ŧ   |
|                   |                            |           |             |           |              |           |      |    |      |     |        |      |                | 座在(5)  |      |            |      |     |
|                   |                            |           |             |           |              |           |      |    |      |     |        |      |                | 另存为(A) | )    |            |      |     |
| en resten i r     | 8                          | 🖹 sap-sr7 | -dev.nippon | paint.com | n.cn 🖄 Respo | onse.xls? |      |    |      |     | 打开(O)  | -    | <b>采存(S)</b> ▼ | 保存并打:  | 升(0) |            |      |     |
|                   |                            |           |             | -         |              |           |      |    |      |     |        |      |                |        |      |            |      |     |

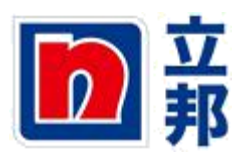

3.在所存位置打开下载文件

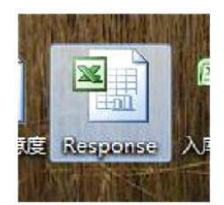

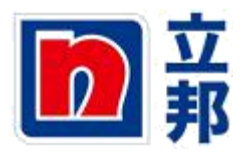

## 4.在点击文件后会出现如下显示,点击"是"

| icrosoft Office Excel | 1000               |          |             |                  | <u> </u> |
|-----------------------|--------------------|----------|-------------|------------------|----------|
| 条尝试打开的文件"Respon       | se.xls"的格式与文件扩展名指定 | 的格式不一致。打 | 开文件前请验证文件没有 | 有损坏且来源可信。是否立即打开讨 | 亥文件      |
|                       | 是(な)               | 否(11)    | 帮助(H)       |                  |          |
|                       |                    |          |             |                  |          |

#### 5.在税码和含税价、交货日处输入相应信息。

| e   | **   | ~         | ~         | ~         | ~         |          | ~         |      | 210 miles 20 |           | 45       |          |              |       | ~         |           |           | 45        |
|-----|------|-----------|-----------|-----------|-----------|----------|-----------|------|--------------|-----------|----------|----------|--------------|-------|-----------|-----------|-----------|-----------|
| TEN | _SEQ | DESCRIPTI | ORDERED_H | CATEGORY_ | CATEGORY. | SRC_QUAN | IQUANTITY | UNIT | DELIV_DAT    | DELIV_DAY | ZZ_MFRNR | COND_TYP | ECOND_TYPE 2 | PRICE | ZZ_TAX_CC | COND_RATE | COND_CURI | COND_PRC_ |
| 亍号  |      | 描述        | 物料号码      | 物料组       | 物料组描;     | 所需数量     | 提交数量      | 单位   | 交货日期         | 交货日       | 制造商      | 价格条件     | 价格条件指言       | 税价    | 税码        | 净价        | 条件货币      | 价格数量到     |
|     | 1    | 涂易乐(To    | 1000001   | 1005      | PC 8000   | 1        | 1         | KG   | 20121123     | 5         |          | 01CT     | 价格           | 20    | J4        |           | CNY       | 1         |
| ų.  | 1    | 涂易乐(To    | 1000001   | 1005      | PC 8000   | 1        | 1         | KG   | 20121123     | 5         |          | 01CT     | 价格           | 30    | J4        |           | CNY       | 1         |
|     | 2    | ANDAL WC  | 1000002   | 1005      | PC 8000   | 1        | 1         | DR   | 20121123     | 5         |          | 01CT     | 价格           | 40    | J4        |           | CNY       | 1         |
|     | 2    | ANDAL WC  | 1000002   | 1005      | PC 8000   | 1        | 1         | DR   | 20121123     | 5         |          | 01CT     | 价格           | 50    | J4        |           | CNY       | 1         |
|     | 3    | 19337柠檬   | 1000003   | 1005      | PC 8000   | 1        | 1         | KG   | 20121123     | 5         |          | 01CT     | 价格           | 60    | J4        |           | CNY       | 1         |
|     | 3    | 19337柠檬   | 1000003   | 1005      | PC 8000   | 1        | 1         | KG   | 20121123     | 5         |          | 01CT     | 价格           | 70    | J4        |           | CNY       | 1         |
|     | 4    | ANCAMINE  | 1000004   | 1005      | PC 8000   | 1        | 1         | KG   | 20121123     | 5         |          | 01CT     | 价格           | 80    | J4        |           | CNY       | 1         |
|     | 4    | ANCAMINE  | 1000004   | 1005      | PC 8000   | 1        | 1         | KG   | 20121123     | 5         |          | 01CT     | 价格           | 90    | J4        |           | CNY       | 1         |
|     | 5    | HEC-10000 | 1000005   | 1005      | PC 8000   | 1        | 1         | KG   | 20121123     | 5         |          | 01CT     | 价格           | 100   | J4        |           | CNY       | 1         |
|     | 5    | HEC-10000 | 1000005   | 1005      | PC 8000   | 1        | 1         | KG   | 20121123     | 5         |          | 01CT     | 价格           | 110   | J4        |           | CNY       | 1         |
|     |      |           |           |           |           |          |           |      |              |           |          |          |              |       |           |           |           |           |

6.然后点击保存,点击后会出现一个提示框,然后点击"是"。

| -    |            | 1.0 -           | (~ - )        |             |                  |             |               |               |                 |                  |                |               | Respo        | nse - N      | Aicrosof        | t Excel      |            |                |                   |                   |                            |                 |                          |                      |
|------|------------|-----------------|---------------|-------------|------------------|-------------|---------------|---------------|-----------------|------------------|----------------|---------------|--------------|--------------|-----------------|--------------|------------|----------------|-------------------|-------------------|----------------------------|-----------------|--------------------------|----------------------|
|      | 7          | T始              | 插入            | 页面          | 面布局              | 公式          | 数据            | 审阅            | 视图              |                  |                |               |              |              |                 |              |            |                |                   |                   |                            |                 |                          | 0 -                  |
| 9 话、 |            | 剪切<br>复制<br>化式用 | 未体<br>B       | I U         | [ •][⊞ •         | - 11        | - A .         |               | = = »<br>= ::   |                  | 自动换行合并后居       | <b>x</b>      | 常规<br>፼ - %  | •            | -<br>           | 会件格式<br>•    | 春用<br>表格格式 | 单元格<br>• 样式 •  | 調査を置いていた。         | ×<br>橋式           | Σ 自动求和<br>■ 填充 *<br>2 清除 * | * 21 1          | <b>入</b><br>19次和<br>西線 - |                      |
|      | 前贴胡        | ž               | Gr .          |             | 字体               |             | ſ             | 6             | 对               | 作方式              |                | 6             | 2            | 字            | 15              |              | 样式         |                | 单元                | ī格                |                            | 编辑              |                          |                      |
|      | _          |                 |               | 6           | fx               | J5          |               |               |                 |                  |                | -             |              |              |                 |              |            |                |                   |                   |                            |                 |                          |                      |
| Z    | 1          | E               | F             |             | G                | 1           | Н             | I             | J               | F                |                | L             |              | H            | N               |              | 0          | Р              | Q                 | R                 | S                          |                 | Т                        | U                    |
|      | CATE<br>物料 | GORY<br>组描)     | SRC_QI<br>所需数 | JANI()<br>量 | QUANTITY<br>提交数量 | 7 UNI<br>单位 | T DEI<br>之 交: | LIV_DA<br>货日期 | IDELIV_I<br>交货日 | AYZZ_M<br>制造7    | FRNR CO<br>街 价 | ND_TYF<br>格条件 | PECONE<br>价格 | _TYPE<br>条件推 | ZZ_PRI<br>含税价   | CE ZZ_<br>税和 | TAX_CO     | COND_RAT<br>净价 | ECOND_CUR<br>条件货币 | FCOND_PRC<br>价格数量 | 」WERKS<br>単工厂              | WERKS_D<br>工厂描述 | ES<br>B                  | DATE_FROND<br>有效期从 者 |
| 3    | PC 8       | 3000            | 1             | 1           |                  | 1 KG        | 20            | )121123       | 3               | 0                | 01             | CT            | 价格           |              |                 | J4           |            | 20             | CNY               |                   | L 300                      | 0 3000立非        | 『廊坊生产                    | 20121118 9           |
| Ł    | PC 8       | 3000            | j             | 1           |                  | 1 KG        | 20            | 0121123       | 3               | 0                | 01             | CT            | 价格           |              |                 | J4           |            | 30             | CNY               |                   | L 500                      | 0 5000立列        | 8上海生产                    | 20121118 9           |
| 2    | PC 8       | 2000            | r<br>2        | 1           |                  | 1 DR        | 20            | 121123        | 2               | 0                | 01             | JI<br>T       | 1)1恰         |              |                 | J4           |            | 40             | CNY               |                   | 1 300                      | 0 500052月       | 9上/尊生/                   | 20121118             |
| 2    | PC (       | 8000            | 2             | 1           |                  | 1 KG        | 20            | 121123        |                 | <u> </u>         | 01             | ~1            | DITE         | -            |                 | 14           |            | 00             | O GAT             | D                 | 1 500                      | 0 5000 立手       | 羽ゆ切生)                    | 20121118             |
| 3    | PC 1       | 3000            | 2             | 1           |                  | 1 KG        | 20            | 121123        | Microsoft       | Office Ex        | cel            |               | -            |              |                 | 100          |            |                | X                 |                   | 1 300                      | 0 3000立手        | 『廊坊生产                    | 20121118 9           |
| 3    | PC f       | 3000            | 7             | 1           |                  | 1 KG        | 20            | 121123        | 100             | P                |                | (****         | *            | 1+ (4+1=     | 204月回り          | て美容的         | 山能。旦2      | 不但持工作的         |                   |                   | L 500                      | 0 5000立芽        | 8上海生产                    | 20121118 9           |
| 0    | PC f       | 3000            | 7             | 1           |                  | 1 KG        | 20            | 121123        |                 | Aespons          | e. ars ojg     |               | X4X          | + 00120      | A DAY LOT AND A |              | 9186 * 724 | a beng TT 165  | PRUMPTINIE IN I   |                   | L 300                      | 0 3000立非        | 『廊坊生产                    | 20121118 \$          |
| 1    | PC 8       | 3000            | 7             | 1           |                  | 1 KG        | 20            | 121123        |                 | · 如要()<br>· 如要() | #持这种格<br>器设些功  | 式・去押<br>能・道単  | 助有尘;         | 敷谷的功<br>"。然后 | の能・通り           | F Excel      | 。<br>格式保存- | 份副本。           |                   |                   | L 500                      | 0 5000立邦        | 邓上海生产                    | 20121118 9           |
| 2345 | PC 8       | 3000            | ł             | 1           |                  | 1 KG        | 20            | 0121123       |                 | ・如題朱             |                | 日本記/<br>一是(   | (Y)          | 击"翔道<br>一百   | ђ"。<br>(Ж)      | 穀助           | Ю          |                | _                 |                   | 1 300                      | 0 3000立手        | 『廊坊生』                    | 20121118 9           |
| 6    |            |                 |               |             |                  |             |               |               |                 |                  |                |               |              |              |                 |              |            |                |                   |                   |                            |                 |                          |                      |

5.然后点 X,关闭该文档

| 开始           | 插入    | 页面有    | 周 2    | 定公    | 数据    | 审网         | 视图            |              |          |            |            |          |            |              |            |          |        |                   | 0         | - • ×  |
|--------------|-------|--------|--------|-------|-------|------------|---------------|--------------|----------|------------|------------|----------|------------|--------------|------------|----------|--------|-------------------|-----------|--------|
| メ 煎切<br>山 复制 | 宋体    |        |        | 11    | • A * | =          | = >           |              | 1动换行     | 常规         |            |          |            |              | 3- 3       | •        | Σ 目动求和 | <sup>0</sup> 27 A |           |        |
| 1 🦪 格式局      | B     | ΙŪ     |        | 3 - J | - 👳 - | <b>F</b> 3 | <b>■</b> = ;= | <b>律 国</b> 合 | 并后居中 -   | - %        | ******     | 条件格式     | 賽用<br>表格格式 | 单元格<br>て・样式・ | 「「」」、「」    | 8 格式     | 2清除•   | 排序和 查找和<br>筛选、选择、 |           |        |
| 助版           |       |        | 字体     |       | 6     |            | 对开            | 方式           | 5        | 数字         | 5          |          | 样式         |              | 单元         | 格        |        | 编辑                |           |        |
| 012          |       | . (*   | $f_x$  | J5    |       |            |               |              |          |            |            |          |            |              |            |          |        |                   |           | ×      |
| E            | F     |        | G      | H     |       | I          | J             | K            | L        | M          | N          |          | 0          | Р            | Q          | R        | S      | Т                 | U         | V      |
| CATEGORY     | SRC_Q | JANIQU | ANTITY | UNIT  | DEL   | IV_DAT     | IDELIV_D.     | YZZ_MFR      | NR COND_ | TYPECOND_T | YPEZZ_PR   | ICE ZZ_1 | TAX_CCO    | COND_RAT     | ECOND_CURI | COND_PRC | WERKS  | WERKS_DES         | DATE_FROM | DATE   |
| 物料组捆迫        | 所需药   | 重提     | 父颜重    | 単位    | 525   | 日期         | 父贤日           | 制這問          | 价格宗      | 1开 1) 格余   | IF 推 首 祝 切 | 机码       | 1 1        | 净价           | 余仟寅巾       | 1/倍数重    | 単上)    | 上) 抽述             | 有双期从      | 有双具    |
| PC 8000 j    |       | 1      | 1      | KG    | 201   | 21123      |               | 0            | 01CT     | 价格         |            | J4       |            | 21           | O CNY      | 1        | L 30   | 00 3000立邦廊坊生产     | 20121118  | 99991  |
| PC 8000 j    |       | 1      | 1      | KG    | 201   | 21123      |               | 0            | 01CT     | 价格         |            | J4       |            | 3            | CNY        | 1        | 1 50   | 00 5000立邦上海生产     | 20121118  | 99993  |
| PC 8000 j    |       | 1      | 1      | DR    | 201   | 21123      |               | 0            | O1CT     | 价格         |            | J4       |            | 41           | CNY        | 1        | 1 50   | 00 5000立邦上海生产     | 20121118  | 99993  |
| PC 8000 j    | 6     | 1      | 1      | DR    | 201   | 21123      |               | 0            | 01CT     | 价格         |            | J4       |            | 5            | CNY        | 1        | 1 301  | 00 3000立邦廊坊生产     | 20121118  | 99993  |
| PC 8000 j    |       | 1      | 1      | KG    | 201   | 21123      |               | 0            | O1CT     | 价格         |            | .14      |            | 61           | CNY        | 1        | L 50   | 00 5000立邦上海生产     | 20121118  | 99993  |
| PC 8000 i    |       | 1      | 1      | KG    | 201   | 21123      |               | 0            | O1CT     | 价格         |            | T4       |            | 70           | CNY        | 1        | 1 30   | 00 3000 立邦廊坊生产    | 20121118  | 99993  |
| PC 8000 i    |       | 1      | 1      | KG    | 201   | 21123      |               | 0            | 01CT     | 价格         |            | 14       |            | 8            | CNY        | 1        | 1 50   | 00 5000 立邦上海生产    | 20121118  | 99993  |
| PC 8000 i    |       | 1      | 1      | KG    | 201   | 21123      |               | 0            | OICT     | 价格         |            | 14       |            | 91           | CNY        |          | 30     | 00 3000 立邦廊坊生产    | 20121118  | 99993  |
| PC 8000 i    |       | 1      | 1      | KG    | 201   | 21123      |               | 0            | OICT     | 价格         |            | 14       |            | 10           | CNY        | 1        | 50     | 00 5000立邦上海生产     | 20121118  | 99993  |
| PC 8000 j    |       | 1      | 1      | KG    | 201   | 21123      |               | 0            | OICT     | 价格         |            | J4       |            | 110          | CNY        | 1        | 1 30   | 00 3000立邦廊坊生产     | 20121118  | 99999: |

6.出现如下提示框以后,点击"否"

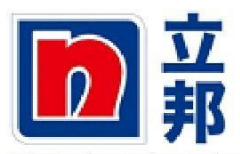

| ~ ~     | 1.1.4.1. | · · · ·   |      | -          | ل      | - Ab       | 1              |            |                |          |      |       | ~        |           | L     | 1 A           |           |       |
|---------|----------|-----------|------|------------|--------|------------|----------------|------------|----------------|----------|------|-------|----------|-----------|-------|---------------|-----------|-------|
| ATEGORY | SRC_QUAN | IQUANTITY | UNIT | DELIV_DATE | ELIV_D | AYZZ_MFRNR | COND_TYP       | ECOND_TYPE | PEZZ_PRICE     | ZZ_TAX_C | COND | RATEC | COND_CUR | FCOND_PRC | WEEKS | WERKS_DES     | DATE_FROM | DATE  |
| 财料组描词   | 所需数量     | 提交数重      | 单位   | 交货日期 3     | と貴日    | 制造商        | 价格条件           | 价格条件       | 推合税价           | 税码       | 净价   | 1     | 条件货币     | 价格数量.     | 自工厂   | 工厂措述          | 有效期从      | 有效!   |
| 2 8000  | 1        | . 1       | KG   | 20121123   |        | 0          | OICT           | 价格         |                | J4       |      | 20 0  | NY       | 1         | 300   | 0 3000立邦廊坊生产  | 20121118  | 3999  |
| 2 8000  | 1        | . 1       | . KG | 20121123   |        | 0          | OICT           | 价格         |                | J4       |      | 30 0  | WY       | 1         | 500   | 0 5000立邦上海生产  | 20121118  | 3999  |
| 2 8000  | 1        | . 1       | . ER | 20121123   |        | 0          | 01CT           | 价格         |                | J4       |      | 40 0  | WY       | 1         | 500   | 0 5000立邦上海生产  | 20121118  | 3999  |
| 2 8000  | 1        | . 1       | . DR | 20121123   |        | 0          | 01CT           | 价格         |                | J4       |      | 50 0  | WY       | 1 1       | 300   | 0 3000 京都廊坊生き | 20121118  | 3999  |
| 2 8000  | 1        | . 1       | KG   | 20121123   |        | 0          | 01CT           | 价格         |                | J4       | -    | 60 0  | NY       | 1         | 500   | 0 5000立邦上海生产  | 20121118  | 39999 |
| 2 8000  | 1        | . 1       | KG   | 20121123   |        | 0          | Aicrosoft Offi | ce Excel   |                |          | X    | 70 0  | WY .     | 1         | 300   | 0 3000立邦廊坊生产  | 20121118  | 39999 |
| 2 8000  | 1        | . 1       | KG   | 20121123   |        | 0          |                |            |                | -        | _    | 80 0  | CNY      | 1 1       | 500   | 0 5000立邦上海生产  | 20121118  | 39999 |
| 2 8000  | 1        | . 1       | . KG | 20121123   |        | 0          | 4              |            |                |          |      | 90 0  | MY       | 1         | 300   | 0 3000立邦廊坊生产  | 20121118  | 39999 |
| 2 8000  | 1        |           | . KG | 20121_23   |        | 0          | 一 上印           | \$保存对"3e   | sponse. xls" [ | 的更改?     |      | 100 0 | NY       | 1         | 500   | 0 5000立邦上海生产  | 20121118  | 3999  |
| 2 8000  | 1        | . 1       | . KG | 20121123   |        | 0          |                |            | 25 00 )        | Wm/tdr   |      | 110 0 | WY Y     | 1         | L 300 | 0 3000立邦廊坊生产  | 20121118  | 3999  |
|         |          |           |      |            |        |            | 定い             |            |                | 取用       |      |       |          |           |       |               |           |       |
|         |          |           |      |            |        | C          | -              |            | _              | -        |      |       |          |           |       |               |           |       |
|         |          |           |      |            |        |            |                |            |                |          |      |       |          |           |       |               |           |       |

# 7.回到网页,点击"上传"

| RFx W      | 的应编号 3000       | 02518 RFx 号 20002412     | 状态 处理  | ≠ 提交期限  | 2012.1 | 1.17 00:00:00 U | TC+8 | 刺余时间 | 0 天敷 | 08:06:37    | RFx | 所有者 账 三 | 息귀   | 值 0.00 CNY    | RFx 应答版本 | (号 ); | 舌动版本     | RFx 版 | <b>k号</b> 1 |
|------------|-----------------|--------------------------|--------|---------|--------|-----------------|------|------|------|-------------|-----|---------|------|---------------|----------|-------|----------|-------|-------------|
| 揭交         | 笑句   [.         | 只读 打印预览 检查 暂存            | 今日 ( 3 | 入问题和答案  | (0)    | 系統信息 创建         | 内存快照 |      |      |             |     |         |      |               |          |       |          |       |             |
|            | 投标接收信息          | 項目 注释和附件                 | 条件     |         | 1      |                 |      |      |      |             |     |         |      |               |          |       |          |       |             |
| <b>▼</b> 羽 | 目概党             |                          |        | _       |        |                 |      |      |      |             |     |         |      |               |          |       |          |       |             |
| 933        | 3 添加新的。         | - 【复制 話站 [ 新除 ] [ 计算     | 值 下载 [ | 王蒨      |        |                 |      |      |      |             |     |         |      |               |          |       |          |       | Filter      |
|            | 7 <b>5</b>      | 捕述                       | 项目类    | (54177) | 物料组    | 物料组描述           | 所需数量 | 报交数量 | 单位   | 净价          | 货币  | 价格数量单位  | 总计值  | 交货日期          | 内部项目号    | 税码    | 含税价      | 包装单位  | 描述          |
| -          | G 0001 E        | 涂易乐(Toynol) FS-204 表面活性剂 | 物料     | 1000001 |        | PC 8000 产品      | 1    | 1    | KG   | 参看条件        | CNY |         | 0.00 | 打开 2012.11.23 | 1        |       | 0.000000 | BAG   | bag         |
|            | 0002 E          | ANDAL WOOD 092           | 物料     | 1000002 | 1005   | PC 8000 产品      | 1    | 1    | DR   | 参看条件        | CNY |         | 0.00 | 打开 2012.11.23 | 2        |       | 0.000000 | DR    | 橋           |
|            | G 0003 E        | 19337柠檬香精                | 物料     | 1000003 | 1005   | PC 8000 产品      | 1    | 1    | KG   | 参看条件        | CNY |         | 0.00 | 打开 2012.11.23 | 3        |       | 0.000000 | KG    | 千克          |
|            | Q 0004 🖂        | ANCAMINE 1784 环氣树脂固化剂    | 物料     | 1000004 | 1005   | PC 8000 产品      | 1    | 1    | KG   | 参看条件        | CNY |         | 0.00 | 打开 2012.11.23 | 4        |       | 0.000000 | DR    | 桶           |
|            | <u>a 0005</u> E | HEC-100000纤维素            | 物料     | 1000005 | 1005   | PC 8000 产品      | 1    | -1   | KG   | <u>参看条件</u> | CNY |         | 0.00 | 打开 2012.11.23 | 5        |       | 0.000000 | KG    | 千克          |
|            |                 |                          |        |         |        |                 |      |      |      |             |     |         |      |               |          |       |          |       |             |
|            |                 |                          |        |         |        |                 |      |      |      |             |     |         |      |               |          |       |          |       |             |

### 8.点击"浏览"

|         | 加日進型 | 物刻号码    | 新新知  | 物料如描述 | 気気寒和 | 根本新景 | 首位 | 13.10 | 俗币 | 桥格新春单位 | 总计信  | 校常日期          |
|---------|------|---------|------|-------|------|------|----|-------|----|--------|------|---------------|
| 4 表面活性剂 | 物料   | 1000001 | 上传   |       |      |      |    | -     |    |        | 0.00 | 打开 2012.11.23 |
|         | 物料   | 1000002 | 文件名: |       |      |      |    | 浏觅    | 1  | 上传     | 0.00 | 打开 2012.11.23 |
|         | 物料   | 1000003 |      |       |      |      |    |       | -  |        | 0.00 | 打开 2012.11.23 |
| 树脂固化剂   | 物料   | 1000004 |      |       |      |      |    |       |    |        | 0.00 | 打开 2012.11.23 |
|         | 物料   | 1000005 |      |       |      |      |    |       |    |        | 0.00 | 打开 2012.11.23 |
|         |      |         |      |       |      |      |    |       |    |        |      |               |
|         |      |         |      |       |      |      |    |       |    |        |      |               |
|         |      |         |      |       |      |      |    |       |    |        |      |               |
|         |      |         |      |       |      |      |    |       |    |        |      |               |
|         |      |         |      |       |      |      |    |       |    |        |      |               |

9.选取保存的文档

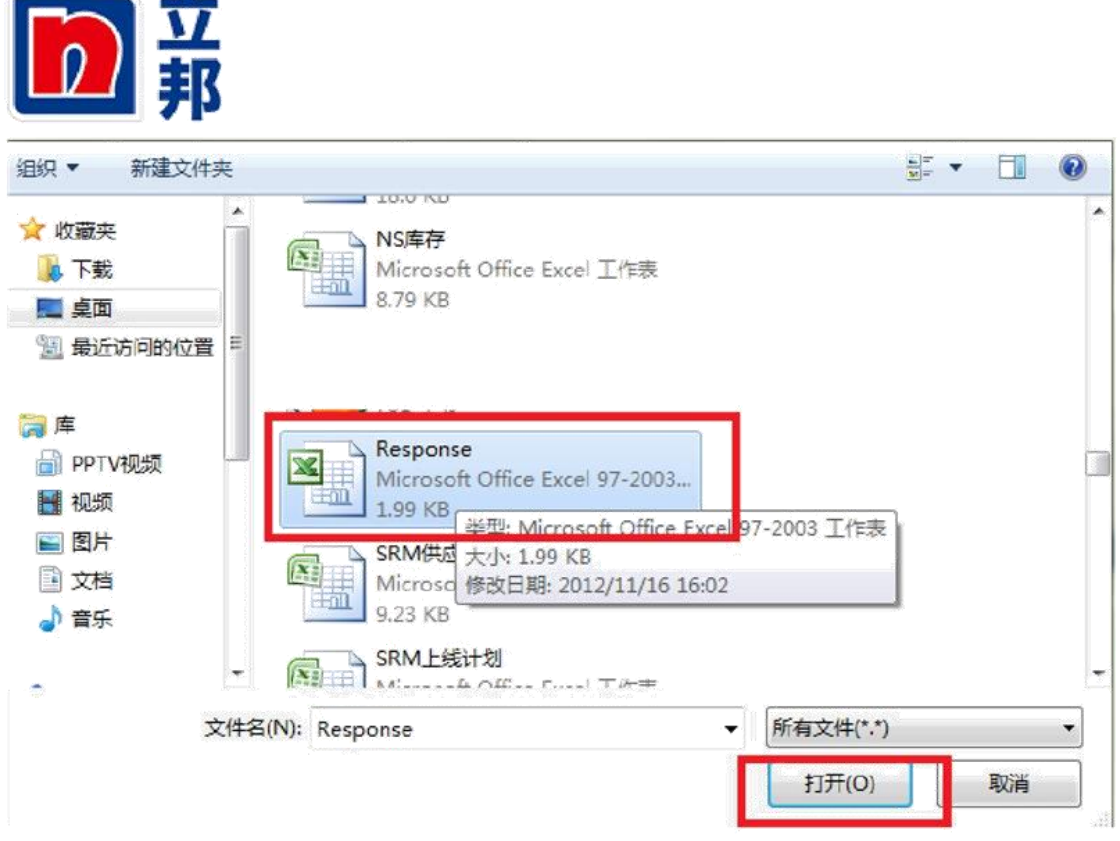

### 10.点击上传

| 号码   | shalas | 新机组错误         | 所當新書          | 根本新是      | 单位  | -15-16- | 俗币 | や協力量単位 | 总计值  | 交   |
|------|--------|---------------|---------------|-----------|-----|---------|----|--------|------|-----|
| 0001 | 119    |               |               |           |     |         | -  |        | 0.00 | 打   |
| 0002 | 文件名:   | C:\Users\wang | liang\Desktop | Response. | xls | 浏宽      | 1  | 〕上传    | 0.00 | हे  |
| 0003 |        |               |               |           |     |         |    |        | 0.00 | 打   |
| 0004 |        |               |               |           |     |         |    |        | 0.00 | \$1 |
| 0005 |        |               |               |           |     |         |    |        | 0.00 | 打   |
|      |        |               |               |           |     |         |    |        |      |     |
|      |        |               |               |           |     |         |    |        |      |     |
|      |        |               |               |           |     |         |    | ail    |      |     |
|      |        |               |               |           |     |         |    |        |      |     |
|      |        |               |               |           |     |         |    |        |      |     |

#### 11.上传完毕后,检查一下上传数据是否正确:点击参考条件

| 11 10 10 BUD 4    | 2 1 2 1 1 1 2 1 1 2 1 1 2 1 1 2 1 2 1 1 2 1 2 1 1 2 1 2 1 1 2 1 2 1 2 1 2 1 1 1 1 1 1 1 1 1 1 1 1 1 1 1 1 1 1 1 1 | II F RX | T18     |      |            |      |         |      |     |        |      |               |       |
|-------------------|----------------------------------------------------------------------------------------------------|---------|---------|------|------------|------|---------|------|-----|--------|------|---------------|-------|
| 行号                | 描述                                                                                                    | 项目类型    | 物料号码    | 物料组  | 物料组描述      | 所需数量 | 挹交数量 单位 | 2条价  | 货币  | 价格数量单位 | 总计值  | 交货日期          | 内部项目+ |
| 0001              | 涂易乐(Toynol) FS-204 表面活性剂                                                                                                    | 物料      | 1000001 |      | PC 8000 产品 | 1    | 1 KG    | 参看条件 | CNY |        | 0.00 | 打开 2012.11.23 | 1     |
| . <u>60 0002</u>  | ANDAL WOOD 092                                                                                                    | 物料      | 1000002 | 1005 | PC 8000 产品 | 1    | 1 DR    | 参看条件 | CNY |        | 0.00 | 打开 2012.11.23 | 2     |
| • 🚾 <u>0003</u> 🛒 | 19337柠檬香精                                                                                                    | 物料      | 1000003 | 1005 | PC 8000 产品 | 1    | 1 KG    | 参看条件 | CNY |        | 0.00 | 打开 2012.11.23 | 3     |
| 0004 🗊            | ANCAMINE 1784 环氣樹脂圖化剂                                                                                                    | 物料      | 1000004 | 1005 | PC 8000 产品 | 1    | 1 KG    | 参看条件 | CNY |        | 0.00 | 打开 2012.11.23 | 4     |
| • 🐻 0005 🗊        | HEC-100000纤维素                                                                                                    | 物料      | 1000005 | 1005 | PC 8000 产品 | 1    | 1 KG    | 参看条件 | CNY |        | 0.00 | 打开 2012.11.23 | 5     |
|                   |                                                                                                    |         |         |      |            |      |         |      |     |        |      |               |       |

12.在下方可以看到刚才你所上传的价格。

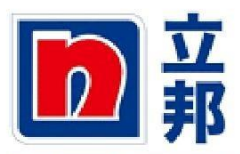

|                                                                                                    | 槽述                                                                                                    | 项目类型                 | 物料号码    | 物料组         | 物料组描述        | 所需数量              | 报交数量 | 单位 | 净价   | 货币   | 价格数量单位         | 总计值               | 交货日期          | 内部项目号              |                  |
|----------------------------------------------------------------------------------------------------|----------------------------------------------------------------------------------------------------|----------------------|---------|-------------|--------------|-------------------|------|----|------|------|----------------|-------------------|---------------|--------------------|------------------|
| <u>0001</u>                                                                                                  | 涂易乐(Toynol) FS-204 表面活性剂                                                                                                    | 物料                   | 1000001 |             | PC 8000 产品   | 1                 | 1    | KG | 参看条件 | CNY  |                | 0.00              | 打开 2012.11.23 | 1                  |                  |
| <u>0002</u>                                                                                                  | ANDAL WOOD 092                                                                                                    | 物料                   | 1000002 | 1005        | PC 8000 产品   | 1                 | 1    | DR | 参看条件 | CNY  |                | 0.00              | 打开 2012.11.23 | 2                  |                  |
| <b>0003</b> E                                                                                                | 19337柠檬香精                                                                                                    | 物料                   | 1000003 | 1005        | PC 8000 产品   | 1                 | 1    | KG | 参看条件 | CNY  |                | 0.00              | 打开 2012.11.23 | 3                  |                  |
| <u>0004</u> 🛒                                                                                                | ANCAMINE 1784 环氧树脂固化剂                                                                                                    | 物料                   | 1000004 | 1005        | PC 8000 产品   | 1                 | 1    | KG | 参看条件 | CNY  |                | 0.00              | 打开 2012.11.23 | 4                  | 1 10             |
| <mark>a 0005</mark> E                                                                                        | HEC-100000纤维素                                                                                                    | 物料                   | 1000005 | 1005        | PC 8000 产品   | 1                 | 1    | KG | 参看条件 | CNY  |                | 0.00              | 打开 2012.11.23 | 5                  |                  |
|                                                                                                    |                                                                                                    |                      |         |             |              |                   |      |    |      |      |                |                   |               |                    |                  |
|                                                                                                    |                                                                                                    |                      |         |             |              |                   |      |    |      |      |                |                   |               |                    |                  |
|                                                                                                    |                                                                                                    |                      |         |             |              |                   |      |    |      |      |                |                   |               |                    |                  |
|                                                                                                    |                                                                                                    |                      |         |             |              |                   |      |    |      |      |                |                   |               |                    |                  |
|                                                                                                    |                                                                                                    |                      |         |             |              |                   |      |    |      |      |                |                   |               |                    | 11               |
|                                                                                                    |                                                                                                    |                      |         |             |              |                   |      |    |      |      |                |                   |               |                    |                  |
| 夏目的明细                                                                                                    | 0001 涂基乐(Toynol) FS-204 表面                                                                                                    | 「活性剤                 |         |             |              |                   |      |    |      |      |                |                   |               |                    | 41               |
| <b>5月的明细</b><br> 数据                                                                                          | 0001 該基乐(Toynol) FS-204 表面<br>问题 注释和附件 条件                                                                                                    | <b>[活性剤</b><br>↓ 表扩展 |         |             |              |                   |      |    |      |      |                |                   |               |                    |                  |
| <b>夏目的明细</b><br>数据 (                                                                                         | <b>0001 論基係(Toynol) FS-204 发置</b><br>问题 / 注释和附件 条件                                                                                                  | <b>活性剤</b><br>大扩展    |         |             |              |                   |      |    |      |      |                |                   |               |                    |                  |
| <b>夏目的明细</b><br>数据<br>1<br>1<br>1<br>1<br>1<br>1<br>1<br>1<br>1<br>1<br>1<br>1<br>1<br>1<br>1<br>1<br>1<br>1 | 0001 缺基条(Toynol) F5-204 安置<br>问题 / 这样和附件 条件                                                                                                    | 【話性剤<br>1 表扩展        |         |             |              |                   |      |    |      |      |                |                   |               |                    |                  |
| <b>夏目的明细</b><br>数据<br><del>-</del><br>                                                                       | 0001 錄基來(Toynoi) FS-204 麦香<br>问题 ( 注释物附件 条件<br>( 写句) [ 写句]                                                                                          | <b>[活性剂</b><br>  表扩展 |         | Ş1          | G. N         | ●价 货币             |      |    | 价格   | 設量单位 | 芝 价格           | 有效期从              | 地成            | 有效期至               | 地点名称             |
| <b>夏目的明细</b><br>数据<br>(金件)(答约<br>含我价<br>20.00000                                                             | 0001 論基集(Toynol) FS-204 表面           问题         注降物附件         条件           1         改善         条件機型           0         条件機型         小件 (合別投标)(位置) | <b>[活性剂</b><br>  表扩展 |         | <b>\$</b> 1 | ر<br>تو<br>۱ | ▶价 货币<br>7.09 中国人 | 民币   |    | 价格:  | 設量单位 | ≥ 价格<br>1 KG 2 | 育放期从<br>012.11.18 | 地点<br>297     | 有效期至<br>9999.12.31 | 地点名称<br>立邦原坋生产工厂 |

13.检查没有问题,点击提交。

| 创建 RFx        | 可应                       |          |         |           |                  |      |      |      |                       |     |         |      |               |          |
|---------------|--------------------------|----------|---------|-----------|------------------|------|------|------|-----------------------|-----|---------|------|---------------|----------|
| RFx 响应编号 3000 | 2518 RFx 号 20002412      | 状态 处理    | 申 提交算   | 周限 2012.1 | 11.17 00:00:00 U | TC+8 | 剩余时间 | 0 天敷 | <mark>07:48:18</mark> | RFx | 所有者 张 三 | 总计   | 值 0.00 CNY    | RFx 应答版本 |
| 提交 美闭 3       | 【读】「打印预览」 【检查】 「暫存       | <u> </u> | 入问题和名   | 探(0)      | 系統信息 创建          | 内存快照 |      |      |                       |     |         |      |               |          |
| 投标接收信息        | 項目 注释和附件                 | 条件       | 汇总      | *         |                  |      |      |      |                       |     |         |      |               |          |
| ▼ 項目概覚        |                          |          |         |           |                  |      |      |      |                       |     |         |      |               |          |
| 明细 添加新的 4     | ] [复制 [粘贴 ] 删除 ] [计算     | 白下载      | 上传      |           |                  |      |      |      |                       |     |         |      |               |          |
| 行号            | 描述                       | 项目类型     | 物料号码    | 物料组       | 物料组描述            | 所需数量 | 提交数量 | 单位   | 净价                    | 货币  | 价格数量单位  | 总计值  | 交货日期          | 内部项目号    |
| • 🙀 0001 🗉    | 涂易乐(Toynol) FS-204 表面活性剂 | 物料       | 1000001 | 1005      | PC 8000 产品       | 1    | 1    | KG   | 参看条件                  | CNY |         | 0.00 | 打开 2012.11.23 | 1        |
| • 🕢 0002 🗊    | ANDAL WOOD 092           | 物料       | 1000002 | 1005      | PC 8000 产品       | 1    | 1    | DR   | 参看条件                  | CNY |         | 0.00 | 打开 2012.11.23 | 2        |
| • 🙀 0003 🗉    | 19337柠檬香精                | 物料       | 1000003 | 1005      | PC 8000 产品       | 1    | 1    | KG   | 参看条件                  | CNY |         | 0.00 | 打开 2012.11.23 | 3        |
| • 🕢 0004 E    | ANCAMINE 1784 环氧树脂固化剂    | 物料       | 1000004 | 1005      | PC 8000 产品       | 1    | 1    | KG   | 参看条件                  | CNY |         | 0.00 | 打开 2012.11.23 | 4        |
| • 🕢 0005 🗊    | HEC-100000纤维素            | 物料       | 1000005 |           | PC 8000 产品       | 1    | 1    | KG   | 参看条件                  | CNY |         | 0.00 | 打开 2012.11.23 | 5        |
|               |                          |          |         |           |                  |      |      |      |                       |     |         |      |               |          |

14.提交成功,如下显示。

| 显示 RFx                                         | 应答 30002518                            |             |                    |           |                          |      |       |          |                            |            |         |      |                                |          |
|------------------------------------------------|----------------------------------------|-------------|--------------------|-----------|--------------------------|------|-------|----------|----------------------------|------------|---------|------|--------------------------------|----------|
| Fx 响应编号 3000                                   | 2518 RFx 号 20002412                    | 状态 已报       | 交 提:               | 之期限 2012. | 11.17 00:00:00 U         | TC+8 | 剩余时间( | ) 天数(    | 07:46:47                   | RFx        | 所有者 张 三 | 总计   | 12 0.00 CNY                    | RFx 应答版本 |
| 已提交 RFx 应答 0                                   | 0030002518                             |             |                    |           |                          |      |       |          |                            |            |         |      |                                |          |
| <b>美闭</b> 打印預宽                                 | 周新 提取 等出 何                             | ]题和答案(      | (0) 系統(            | 自息 创建内    | 存快照                      |      |       |          |                            |            |         |      |                                |          |
| 机扫描修作用                                         | MIN (+32.517/4/4                       | 18 14       | 25 H               | 08.05     |                          |      |       |          |                            |            |         |      |                                |          |
| 11/02/010-0                                    |                                        | <b>X</b> 17 | 1.0                | 67.67     |                          |      |       | _        |                            | _          |         |      |                                |          |
| ▼ 项目概觉                                         |                                        |             |                    |           |                          |      |       |          |                            |            |         |      |                                |          |
| 明細 添加新的 』                                      | []] [2时]] 粘贴 [] 删除 ]] [计算              | 值 下载        | 上传                 |           |                          |      |       |          |                            |            |         |      |                                |          |
| 行号                                             | 描述                                     | 项目类型        | 物料号码               | 物料组       | 物料组描述                    | 所需数量 | 提交数量  | 单位       | 净价                         | 货币         | 价格数量单位  | 总计值  | 交货日期                           | 内部项目号    |
| • 🙀 0001 🕎                                     | 涂易乐(Toynol) FS-204 表面活性剂               | 物料          | 1000001            | 1005      | PC 8000 产品               | 1    | 1     | KG       | 参看条件                       | CNY        |         | 0.00 | 打开 2012.11.23                  | 1        |
| • 💿 0002 🗉                                     | ANDAL WOOD 092                         | 物料          | 1000002            | 1005      | PC 8000 产品               | 1    | 1     | DR       | 参看条件                       | CNY        |         | 0.00 | 打开 2012.11.23                  | 2        |
| and the second second                          | 10337被掠杀法                              | 物料          | 1000003            | 1005      | PC 8000 产品               | 1    | 1     | KG       | 参看条件                       | CNY        |         | 0.00 | 打开 2012.11.23                  | -        |
| • 🙀 0003 🗊                                     | 1922111/06/8/18                        |             |                    |           |                          |      |       |          |                            |            |         |      |                                | 3        |
|                                                | ANCAMINE 1784 环氧树脂固化剂                  | 物料          | 1000004            | 1005      | PC 8000 产品               | 1    | 1     | KG       | 参看条件                       | CNY        |         | 0.00 | 打开 2012.11.23                  | 3        |
| (a) 0003 (c)     (b) 0004 (c)     (c) 0005 (c) | ANCAMINE 1784 环氧树脂固化剂<br>HEC-100000纤维素 | 物料<br>物料    | 1000004<br>1000005 | 1005      | PC 8000 产品<br>PC 8000 产品 | 1    | 1     | KG<br>KG | <u>参看条件</u><br><u>参看条件</u> | CNY<br>CNY |         | 0.00 | 打开 2012.11.23<br>打开 2012.11.27 | 3        |